2019年4月

ScienceDirect トランザクション 利用ガイド

## (2019年4月以降の利用方法)

LC センター事務課

エルゼビア社の ScienceDirect では、購読契約をしていない雑誌についても論文単位で閲覧・ダウ ンロードをすることができます。(この方法を「トランザクション」と言います。)

このトランザクション方式では、1 論文の閲覧またはダウンロードするごとに課金されますが、 その費用はLC センターで負担しており、利用者に請求されることはありません。

ただし、閲覧・ダウンロードできる論文数には上限がありますので、利用にあたっては下記の注意事 項を守ってくださるようお願い致します。違反した場合、一個人の不注意な行為であっても、大学全 体で利用停止されることがあります。

### 1、トランザクションを利用できる方

・本学の教員、大学院生、学部生

### 2、トランザクション利用申請の手続き

①学内 LAN に接続された端末から、ScienceDirect のユーザ登録を行ってください。

(すでに登録済の方は不要です。)

登録には、大学発行のメールアドレスをお使いください。

例) ScienceDirect (https://www.sciencedirect.com/) にアクセスし、「Create account」をクリック。

| . 0                                                                            | ScienceDirect | Journals & Books             | ?      | Create account | Sign in         |
|--------------------------------------------------------------------------------|---------------|------------------------------|--------|----------------|-----------------|
| Search for peer-reviewed journals, articles, book chapters and open acceptent. |               |                              |        |                |                 |
|                                                                                | Keywords Aut  | thor name Journal/book title | Volume | Issi Pag C     | Advanced search |

②登録したユーザーネームとメールアドレスを LC センターにメールでお知らせください。

宛先:lcc\_lib@nit.ac.jp

件名:SD 利用申請

本文:所属、氏名をお知らせください。

③雑誌係にてユーザ情報を確認し、トランザクション権限を付与します。

利用可能になりましたら、お知らせいたします。

※利用申請登録には、半日~数日お時間がかかります。

### 3、トランザクション利用の注意事項

※ご利用の前に、LCセンターHPの「電子ジャーナル」 ページに記載されている《電子ジャーナル 利用上の注意事項》 も合わせてご確認ください。(<u>http://lib.nit.ac.jp/?page\_id=177</u>)

①トランザクション方式では、論文本文を画面に表示するだけでカウントされます。抄録を読んで本当に必要な論文か判断してからご利用ください。

②特定の号の全号または半数以上、また複数の論文を一括でダウンロードするのは止めてください。
③操作する際、各ボタンをダブルクリックするのは止めてください。

特に論文本文を表示する際の「Continue」をダブルクリックすると、2回分カウントされます。

④継続して利用する論文は、印刷するだけでなくデータファイルをご自身の PC に保存してください。 同じ PC からのアクセスの場合、24 時間以内は何度でもダウンロードできますが、それを過ぎると新たにカウントされます。

⑤購読契約中のタイトルであっても契約期間外の論文は、トランザクションの対象になります。

過去に契約していた24タイトルは、購読期間分のみ自由に閲覧可能です。

例) 「Wear」(ISSN:0043-1648) 購読期間:2003 年4 月~最新号

→ 購読期間分は、自由に閲覧可能。創刊号(1957 年)~2003 年3 月分はトランザクション対象。

# 4、トランザクションの利用方法

①ScienceDirect ( https://www.sciencedirect.com/ ) にサインイン。

| ScienceDirect                  |                               | Journals & Books           | Register | Sign in 🗲 🕜     | You have institutional access |
|--------------------------------|-------------------------------|----------------------------|----------|-----------------|-------------------------------|
| Search for peer-re<br>Keywords | viewed journals, articles, bo | ok chapters and open acces | e Pag    | Advanced search |                               |

※グループ選択が求められる場合がございます。

その場合は、「Transaction-NIT」を選択してください。

| Choose organization                                                                                                    |  |
|----------------------------------------------------------------------------------------------------|--|
| You currently have access to ScienceDirect through<br>multiple organizations. This will determine the<br>ScienceDirect features and entitlements available to<br>you in this session. |  |
| Please select one organization from the list below                                                                                                    |  |
| Nippon Institute of Technology, IP_Inst Japan Tech     Nippon Institute of Technology, Transaction-NIT                                                                                |  |
| Remember organization                                                                                                    |  |
| Continue                                                                                                    |  |

②トップ画面から、雑誌名(Journals)、論文タイトル、著者名、キーワードなどで検索するか、 Advanced Search (詳細検索)画面から読みたい論文を探します。

| Science | Direct         |                      |                        | Journals & Books | A 0               |
|---------|----------------|----------------------|------------------------|------------------|-------------------|
|         | Search for pee | r-reviewed journals, | articles, book chapter | s a ユーザ名が        |                   |
|         | Keywords       | Author name          | Journal/book title     | 表示されます。          | Q Advanced search |
|         |                |                      | -                      |                  |                   |

③読みたい論文が見つかったら、抄録(Abstract)を読んで、必要な論文か確認してください。
 閲覧・ダウンロードする時は、「Get Access」または「Purchase PDF」をクリックします。

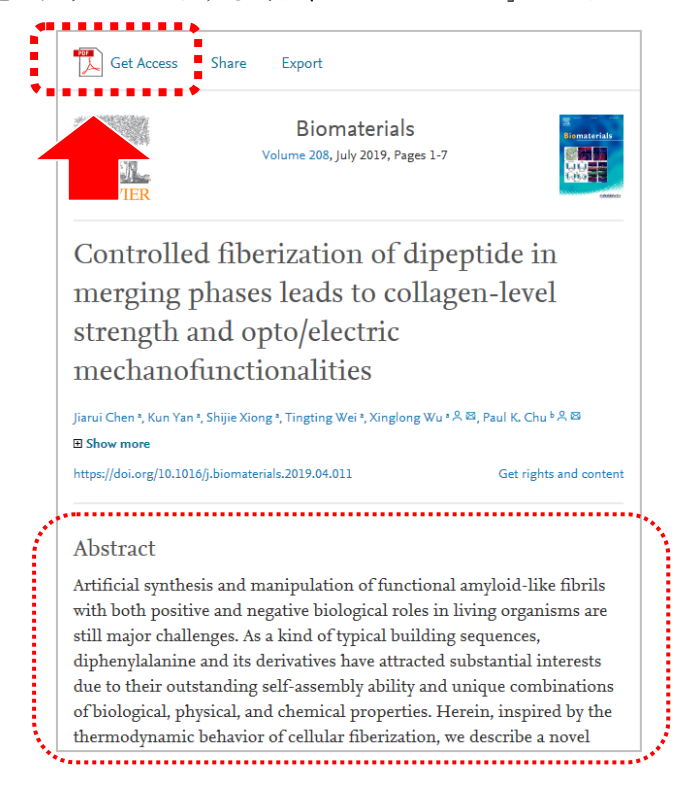

④オプション選択画面がでますので、「Download PDF」をクリックします。

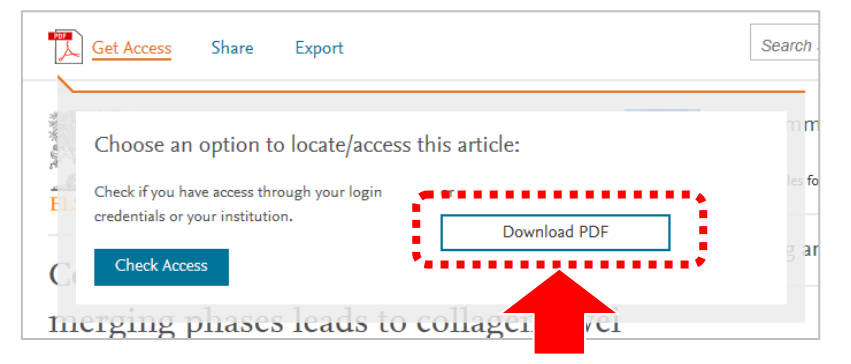

⑤希望の論文に間違いがなければ、「Continue」をクリックします。

論文本文 PDF が表示されるので、ご自身の PC 等に保存してください。

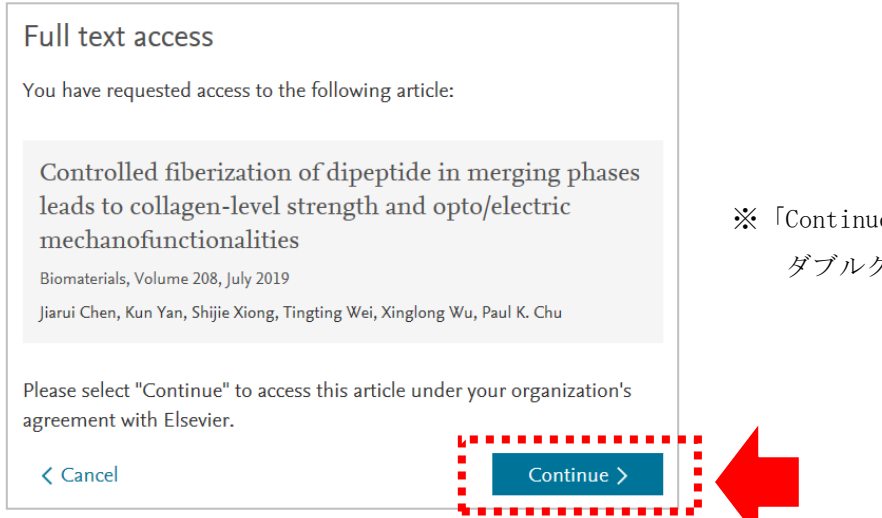

※「Continue」は、 ダブルクリック禁止!

# 5、その他(トランザクション以外の論文閲覧方法)

本学で購読契約中(及び過去に購読していた)のタイトルは、学内 LAN に接続された端末からの アクセスであればサインイン不要で利用できます。

「**Download PDF**」をクリックすると、論文本文が表示されます。

| 仞 | J) 「Wear」                                                         |                                                                                                    |                        |  |  |  |
|---|-------------------------------------------------------------------|----------------------------------------------------------------------------------------------------|------------------------|--|--|--|
|   | Download PDF                                                      | Export 🗸                                                                                                    | [                      |  |  |  |
| • | ELSEVIEN                                                          | Wear<br>Volumes 404–405, 15 June 2018, Pages 1-11                                                                                                    |                        |  |  |  |
|   | A correlation fo<br>considering the<br>Haixiao Liu a. b 유 昭, Weix | k correlation for sand erosion prediction in annular flow<br>onsidering the effect of liquid dynamic viscosity<br>aixiao Liu a. b 옷 평, Weixuan Yang ª, Rong Kang ª |                        |  |  |  |
|   | ■ Show more<br>https://doi.org/10.1016/j.w                        | ear.2018.02.011                                                                                                    | Get rights and content |  |  |  |

問い合わせ先:LCセンター事務課・雑誌係(内線:2266) mail: nao\_sato@nit.ac.jp